# **USER GUIDE FOR GR-RESQ APP**

### Who is a *User*?

User refers to any user of the web application. Users can do the following:

- 1) can submit their experiments and set visibility and ownership of the same.
- 2) can be part of different experiment groups and can submit experiments only visible to the group.
- 3) can query for experiments based on substrate, properties, environmental conditions, author, and furnace.
- 4) can view public experiments, ones submitted by themselves, or those made visible to the groups they are part of.
- 5) can view their profile information like name, institution, email, and password.

### Who is an *Author*?

- *Author* refers to the author of the experiment.
- All *Users* have an *Author* profile created when they sign up.
- If a *User* is deleted, they remain as an *Author* of the experiments that they submitted. Their *Author* profile is not removed.
- Any *User* can select an *Author* profile while submitting experiments and can submit experiment on the behalf of other *Authors*. For example, A signed up as *User* and submitted EXP-EA and EXP-EB. A was then removed. If any other *User* in A's group wants to submit A's experiments, they can select A as an *Author* while submitting the experiment. A loses access to the web tool when the *User* profile is deleted. A, however, remains in *Author* database.

Who is the *Admin*?

• *Admin* refers to the person who has access to all experiments and user data and manages the tool. Only *Admin* has the privilege to create, read, update and delete any data.

What does a Group mean?

- A *Group* enables its members to share their data.
- *Group Moderator*: Has the privilege to update/delete experiments in their group and modify permissions of the members.
- *Group Member*: Can access the experiments submitted by other members in the group. For example, A, B, C belong to GRP-ONE. They can see each other's experiments that are made visible to their *Group*.

You need to complete the below steps to sign up as a new *User*. After signing up, please contact the admin/group manager to be added to group/s.

### I. Sign Up As A New User

| MFG × +<br>C  gresq.graphene.illinois.edu/signup |                                 |
|--------------------------------------------------|---------------------------------|
|                                                  |                                 |
|                                                  | Sign Lin                        |
| Email                                            | Email                           |
| Confirm Email                                    | Email                           |
| Password                                         | ******                          |
| Confirm Password                                 | *****                           |
| First Name                                       | First Name                      |
| Last Name                                        | Last Name                       |
| Institution                                      | University of Illinois at Urbar |
|                                                  | Can't see your institution?     |
|                                                  | Sign Up                         |
|                                                  |                                 |

Figure 1 Sign Up Page

Enter your details: **university/institution email, password, first name, last name** and select your **institution** from the dropdown menu.

| Sign Up          |                                 |  |  |  |
|------------------|---------------------------------|--|--|--|
| Email            | akshatha@illinois.edu           |  |  |  |
| Confirm Email    | akshatha@illinois.edu           |  |  |  |
| Password         |                                 |  |  |  |
| Confirm Password |                                 |  |  |  |
| First Name       | Akshatha                        |  |  |  |
| Last Name        | S                               |  |  |  |
| Institution      | University of Illinois at Urbar |  |  |  |
|                  | Can't see your institution?     |  |  |  |
|                  |                                 |  |  |  |
|                  | Sign Up 🗲                       |  |  |  |

Figure 2 Enter New User Details

**Note:** Password must be minimum 8 characters with at least one uppercase letter, one lowercase letter, one digit and one special character.

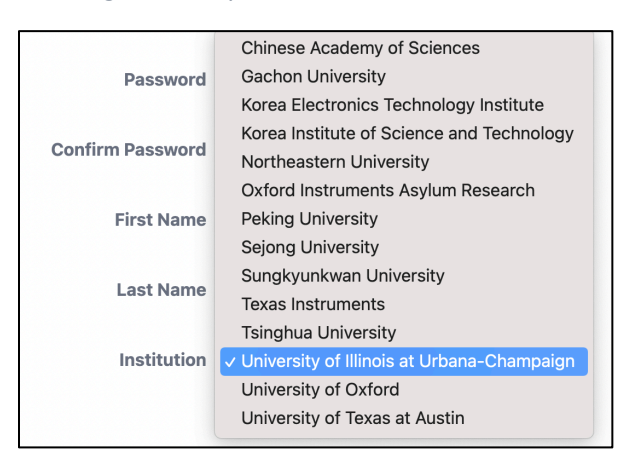

#### Figure 3 Dropdown to Select Institution

If you cannot see your institution, select the checkbox, and enter your institution name.

Figure 4 Enter New Institution

| Last Name   | Last Name                     |
|-------------|-------------------------------|
|             | Can't see your institution? 🗹 |
| Institution | New Institution               |
|             | Sign Up                       |
|             |                               |

On successful registration of new user, you will see below alert box.

Figure 5 Sign Up Successful

|      |      | Sign In                   |
|------|------|---------------------------|
| E    | mail |                           |
| Pass | word |                           |
|      |      | Sign In                   |
|      |      |                           |
|      |      | GrResq App Alert          |
|      |      | Signed Up. Please sign in |
|      |      | Close                     |

Sign up will fail if the email id is already registered or the password does not match the criteria. If the sign up fails for any other reason, please refresh and try again.

# **II. Sign In for Existing Users**

Enter your username, password and sign in to query/submit experiments.

| Figure 6 Sign In |                       |  |  |  |
|------------------|-----------------------|--|--|--|
| Sign In          |                       |  |  |  |
| Email            | akshatha@illinois.edu |  |  |  |
| Password         |                       |  |  |  |
|                  | Sign In               |  |  |  |

Figure 7 Landing Page after sign in

| GR-RESQ Tool               | User Guide Submit akshatha@illinois.edu Sign Out |       |
|----------------------------|--------------------------------------------------|-------|
| Q                          | luery                                            |       |
| Search By                  | <b>Current Search Filters</b>                    |       |
| Environment Conditions 🛛 🕂 |                                                  |       |
| Furnace 🛛 +                |                                                  |       |
| Substrate @ +              |                                                  |       |
| Recipe ® +                 |                                                  |       |
| Characterization @ +       |                                                  |       |
| Authors @ +                |                                                  |       |
|                            |                                                  | Тор   |
|                            |                                                  | Query |

When you click on your email id, you can view your profile. You can view your author id.

### Figure 8 Profile Page

| GR-RESQ Tool | User Guide Submit                                                                                          | akshatha@illinois.edu | Sign Out |
|--------------|----------------------------------------------------------------------------------------------------|-----------------------|----------|
|              | Author Profile                                                                                             |                       |          |
|              | Author Id:ATHR-BHCBFirst Name :AkshathaLast Name :SInstitution :University of Illinois at Urbana-Champaign |                       |          |

Note: Refreshing the page after signing in will automatically sign out. DO NOT REFRESH.

# **III. Submitting Experiment**

After sign in, you can click on "Submit" on the top.

| GR-RESQ Tool                                                             | User Guide Submit akshatha⊜illinois.edu Sign Out                                                                                            |
|--------------------------------------------------------------------------|----------------------------------------------------------------------------------------------------|
| Submit New Ex                                                            | (periment Data                                                                                                    |
| Material Name Graphene                                                   | Recipe  I will upload a new Recipe  Recipe Number Select ~                                                                                  |
| Environment Conditions Number Select ~                                   | Authors                                                                                                    |
| Furnace I will upload a new Furnace Furnace Number Select                | Author #ATHR-BHCB<br>Name : Akshatha S<br>Institution : University of Illinois at Urbana-<br>Champaign<br>Author Number Select ~ Add Author |
| Substrate Number Select ~                                                | SEM File(s) Choose Files No file chosen RAMAN File(s)                                                                                       |
| Properties<br>I will upload new Properties<br>Properties Number Select ~ | Choose Files No file chosen<br>Visibility Select<br>PRIVATE<br>PUBLIC                                                                       |
| Sub                                                                      | omit                                                                                                    |

Figure 9 Submitting new experiment

If a user does not belong to any group, they can set visibility of experiment to be private (only them) or public (any user can query the experiment). They cannot set the owner of the experiment. Owner will be set to their author id.

Once the user is part of one/more groups, they can select the group they want to submit the experiment to as the owner. They can set visibility to private/public/group (visible to members of their group only).

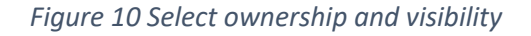

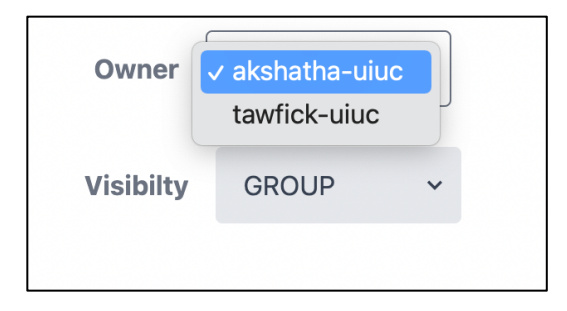

Select pre-existing experimental/recipe parameters from the dropdowns or upload new ones by selecting the check box.

Figure 11 Upload new environment conditions

| <b>Environment Conditions</b> |                       |  |  |  |  |
|-------------------------------|-----------------------|--|--|--|--|
| I will upload new Ei          | nvironment Conditions |  |  |  |  |
| Ambient<br>Temperature        | 10 °C                 |  |  |  |  |
| Dew Point                     | 10 🗘 °C               |  |  |  |  |
| Save                          |                       |  |  |  |  |

Figure 12 New environment condition saved

| GrResq App Alert                     |     |
|--------------------------------------|-----|
| Environment Conditions Saved with ID |     |
| ENVCOND-E4IC                         | N   |
| Close                                |     |
|                                      | OFM |

You can select the check box and upload new data for Environment Conditions. Remember to click **"Save"** before clicking submit experiment. Similarly, you can save new Substrate.

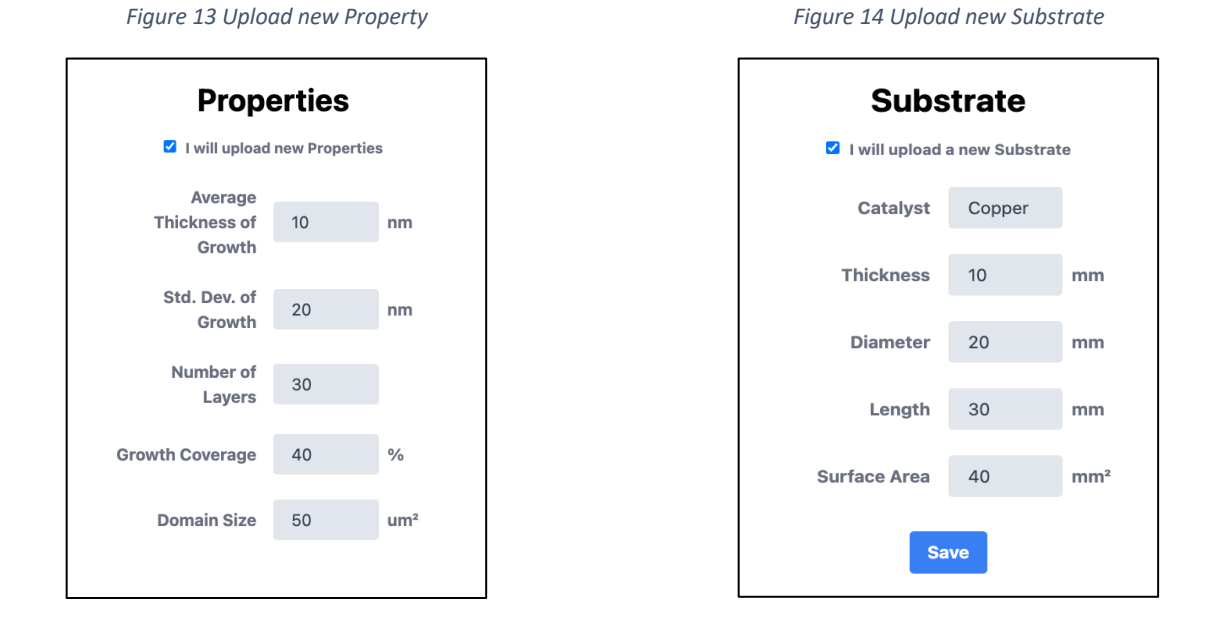

Note: There is no Save button for Property. It gets saved when you Submit experiment.

For Furnace and Recipe, you can set *owner*, *visibility* and list of *authors* like how you set it for experiment. For Recipe, you can add Preparation Steps one by one and then "Save" recipe.

| Furi            | nace                 |            | Red<br>V I will uploa      | cipe<br>d a new Recipe |             |                       | Recipe                         |          |
|-----------------|----------------------|------------|----------------------------|------------------------|-------------|-----------------------|--------------------------------|----------|
| I will upload   | d a new Furnace      | •          | Carbon Source              | CH4                    |             | <b>2</b> 1            | vill upload a new              | Recipe   |
| Tube Diameter   | 10                   | mm         | Base Pressure              | 0                      | Torr        | Carbon                | Source CH4                     |          |
| Cross Sectional |                      |            | Preparat                   | ion Steps              |             | Base Pr               | essure 760                     | Torr     |
| Area            | 20                   | mm*        | Duration                   | Growing<br>Cooling     | Jin         | Pi                    | eparation St                   | eps      |
| Tube Length     | 30                   | mm         | Furnace<br>Temperature     | 0                      | °C          | Preparation S         | ep #1                          |          |
| ength of Heated | 40                   | mm         | Furnace Pressure           | 0                      | Torr        |                       | Name : Anneal                  | ing      |
| Region          |                      |            | Sample Location            | 0                      | mm          | Du                    | ation: 1 min                   |          |
| Author #A       | THR- 🗙               |            | Helium Flow Rate           | 0                      | sccm        | Furnace Tempe         | rature<br>: 10 °C              |          |
| Name            | tectucer             |            | Hydrogen Flow<br>Rate      | 0                      | sccm        | Furnace Pre           | ssure : 760 To                 | rr       |
| Institution     | University of        |            | Carbon Source<br>Flow Rate | 0                      | sccm        | Sample Loo            | ation: 10 mm                   |          |
| :               | Urbana-<br>Champaign |            | Argon Flow Rate            | 0                      | sccm        | Helium Flow           | Rate: 10 scci                  | n        |
|                 |                      |            | Cooling Rate               | 0                      | PC /<br>min | Hydrogen Flow         | Rate: 20 scc                   | m        |
| Author ATH*     | Add Fur<br>Auth      | nace<br>or | A                          | dd<br>aration          |             | Carbon Sourc          | e Flow<br>Rate : 20 scc        | m        |
| Visibiltv       | PRIVATE~             |            | Author<br>Number Seler     | Add Re<br>Auth         | cipe<br>or  | Argon Flow<br>Cooling | Rate: 10 scci<br>Rate: 10 °C / | n<br>min |
|                 | =                    |            |                            |                        |             |                       | 10 07                          |          |

Upload Raman and Scanning Electron Microscopy (SEM) files related to the experiment.

Figure 16 Uploading SEM files

|                                                                                                    | SEM File(s) Choose Files No file chose RAMAN File(s) Choose Files No file chose                                                                                                    | en                                                                                                    |
|----------------------------------------------------------------------------------------------------|----------------------------------------------------------------------------------------------------|----------------------------------------------------------------------------------------------------|
| Favoritas           Peccents           Peccents           Applicati           Desktop           Documents           Documents           Ochouments           Ochouments           Ochouments           Ochouments           Ochouments           Ochouments           Ochouments           Ochouments           Ochouments           Pose           Page           Red           Orange           Yellow           Green           Blue           Durrole | Image: Constraint of the second second se | G Q. Search      Search      Z items 2 documents - 2.6 MB Information Created November 6, 2022 4.421 PM      Cancel Open |
|                                                                                                    | SEM File(s)                                                                                                    |                                                                                                    |

Choose Files 2 files

You can add multiple authors to the experiment. Select author id from the dropdown and click on Add Author. Click on the red "X" if you want to remove author from your experiment.

|              | Autnors                                               |
|--------------|-------------------------------------------------------|
| Auth         | or #akshatha@illinois.edu 🛛 🗙                         |
|              | Name : Akshatha S                                     |
| Institu      | ution University of Illinois at<br>: Urbana-Champaign |
| Auth         | or #ATHR-J2U                                          |
|              | Name : Aagam Shah                                     |
| Institu      | ution University of Illinois at<br>: Urbana-Champaign |
| Auth         | or #ATHR-J2T                                          |
|              | Name : Mitisha Surana                                 |
| Institu      | ution University of Illinois at<br>: Urbana-Champaign |
| Author Numbe | ar ATHR-12T x Add Autho                               |

Figure 17 Adding multiple authors while submitting the experiment

After successful submission, you can note down the experiment id for future reference.

Figure 18 Experiment Submission Successful

| Submit New Experiment Data                  |                                                                                                    |  |  |  |
|---------------------------------------------|----------------------------------------------------------------------------------------------------|--|--|--|
|                                             |                                                                                                    |  |  |  |
| Material Name Graphene ~                    | Recipe                                                                                                    |  |  |  |
| Environment Conditions                      | C I velit upford a new Recipe Recipe Number RCP-AA                                                              |  |  |  |
| Environment Conditions Number ENVCOND-5J2 v | Authors                                                                                                    |  |  |  |
| Furnace                                     | Author #akshatha@illinois.edu                                                                                   |  |  |  |
| I will upload a new Furnace GrResq          | App Alert Champaign                                                                                             |  |  |  |
| Furnace Number FRNC-JYR - Experiment Submit | ted with ID EXP-ESPS  Number ATHR-J2A  Add Author                                                               |  |  |  |
| Substrate                                   | SEM File(s)                                                                                                    |  |  |  |
| I will upload a new Substrate               | Choose Files No file chosen                                                                                     |  |  |  |
| Substrate Number SUB-AA ×                   | RAMAN File(s)                                                                                                   |  |  |  |
| Properties                                  | Choose Files No file chosen                                                                                     |  |  |  |
| C I will upload new Properties              | Visibility PRIVATE ~                                                                                            |  |  |  |
| Properties Number PRP-AA v                  |                                                                                                    |  |  |  |
| Su                                          | bmit second second second second second second second second second second second second second second second s |  |  |  |

## **IV. Querying Experiments**

**Note:** You will be able to see experiments submitted by you, those which are public and those submitted by members of any group that you are a part of.

You can view a one-line description of the parameters in each filter section by moving the mouse pointer on question mark icon.

| Environment Conditions @ +                                    |
|---------------------------------------------------------------|
| Furnace 💿 🛨                                                   |
| Substrate @ +                                                 |
| Recipe 🍳 🕂                                                    |
| Parameters describing the annealing, growing and cooling step |
| Characterization @ +                                          |
| Authors @                                                     |

Figure 19 Search Filters

You can click on the + (plus) icon to expand the search parameter.

Select the parameter from dropdown and select its value using min-max or dropdown. In minmax, using the arrows, you can adjust the number with 0.01 precision. Otherwise, you can clear the value and enter on your own.

Click Add to add the filter to current search filter.

You can add multiple filters.

If a filter is already added, it will not let you add another filter for the same parameter again. Click on red "X" of a filter under "current search filters" if you want to remove a filter.

#### Figure 20 Search Parameters

| Environment Conditions @   | Substrate @ 🗖                           |
|----------------------------|-----------------------------------------|
| OPTION                     | OPTION                                  |
| Ambient Temperature (°C) ~ | Catalyst ~                              |
| MIN MAX                    | CATALYST                                |
| 0 20.01 🗘                  | ✓ Copper<br>Nickel                      |
| Add                        | Palladium<br>Palladium leaf<br>Platinum |

You can type author name or institution in the provided text box. As you type each letter, the tool will filter out authors displayed to you. Click on the green + (plus) icon to add the author to current search filter.

|                  | ame            |
|------------------|----------------|
| Miti             |                |
| Inst             | itution        |
|                  |                |
|                  |                |
| Author #ATHR-J2T | E              |
|                  |                |
| Name :           | Mitisha Surana |

Figure 21 Search by Author

| Current Se               | arch Filters                                   |
|--------------------------|------------------------------------------------|
| Ambient Temperature (°C) | ×                                              |
| Min :                    | 0                                              |
| Max :                    | 20                                             |
| Catalyst                 | ×                                              |
| Value :                  | Copper                                         |
| Author                   | ×                                              |
| Name :                   | Mitisha Surana                                 |
| Institution :            | University of Illinois at Urbana-<br>Champaign |
|                          |                                                |
|                          |                                                |
|                          |                                                |
|                          |                                                |
|                          |                                                |
|                          |                                                |
|                          |                                                |
| Se                       | arch                                           |
| Expe                     | riments                                        |

Figure 22 Search Filters

Review added filters and click on Search Experiments. Then click on Go to Results to view.

| Ambient Temperature (°C) |                                                |
|--------------------------|------------------------------------------------|
| Min :                    | 0                                              |
| Max :                    | 20                                             |
| Catalyst                 |                                                |
| Value :                  | Copper                                         |
| Author                   |                                                |
| Name :                   | Mitisha Surana                                 |
| Institution :            | University of Illinois at Urbana-<br>Champaign |
|                          |                                                |
|                          |                                                |
|                          |                                                |
|                          |                                                |
|                          |                                                |
|                          |                                                |

#### Figure 23 Query Result

| Query Result     |               |                                      |                  |                        |                |                  |                             |          |
|------------------|---------------|--------------------------------------|------------------|------------------------|----------------|------------------|-----------------------------|----------|
| EXPERIMENT<br>ID | FURNACE<br>ID | SUBSTRATE ID                         | NO. OF<br>LAYERS | GROWTH<br>COVERAGE (%) | AUTHOR         | CARBON<br>SOURCE | AMBIENT<br>TEMPERATURE (°C) | CATALYST |
| EXP-CV           | FRNC-JYY      | 3c71fc79-62c1-4176-a021-0af57c825cc3 |                  |                        | Mitisha Surana | CH4              | 10                          | Copper   |
| EXP-DP           | FRNC-JYZ      | 05227128-cb27-497d-b6b5-ffdbc925ad68 |                  |                        | Mitisha Surana | CH4              | 10                          | Copper   |
| EXP-DS           | FRNC-JYZ      | 05227128-cb27-497d-b6b5-ffdbc925ad68 |                  |                        | Mitisha Surana | CH4              | 10                          | Copper   |
| EXP-DT           | FRNC-JYZ      | 05227128-cb27-497d-b6b5-ffdbc925ad68 |                  |                        | Mitisha Surana | CH4              | 10                          | Copper   |
| EXP-J2J          | FRNC-JYZ      | 05227128-cb27-497d-b6b5-ffdbc925ad68 |                  |                        | Mitisha Surana | CH4              | 10                          | Copper   |
| EXP-J2U          | FRNC-JYZ      | 05227128-cb27-497d-b6b5-ffdbc925ad68 |                  |                        | Mitisha Surana | CH4              | 10                          | Copper   |

You can click on the experiment id (blue hyperlink) to view the experiment in detail.

#### 🚟 nano MFG × + ~ → C 🔺 Not Secure | ec2-34-201-245-60.compute-1.amazonaws.com:3000/tool/experiments/EXP-J2U 🕶 Q 🖞 🖈 🗯 🖪 🔕 : ← GR-RESQ Tool akshatha@illinois.edu Sign Out **Experiment EXP-J2U** Details Authors Author #ATHR-J2T Name : Mitisha Surana Institution : University of Illinois at Urbana-Champaign Environment Condition #ENVCOND-BHDQ Ambient Temperature : 10 °C Dew Point : -Furnace #FRNC-JYZ Tube Diameter: 25.4 mm Cross Sectional Area : 506.707 mm<sup>2</sup> Tube Length: 1000 mm Length of Heated Region : -Substrate #SUB-AA Catalyst : Copper Detail Thickness : 25 um<sup>2</sup> Diameter : -Recipe Length : -Raman Surface Area : 150 um Property #PRP-DL

#### Figure 24 Experiment Detail Page

Figure 25 Graph

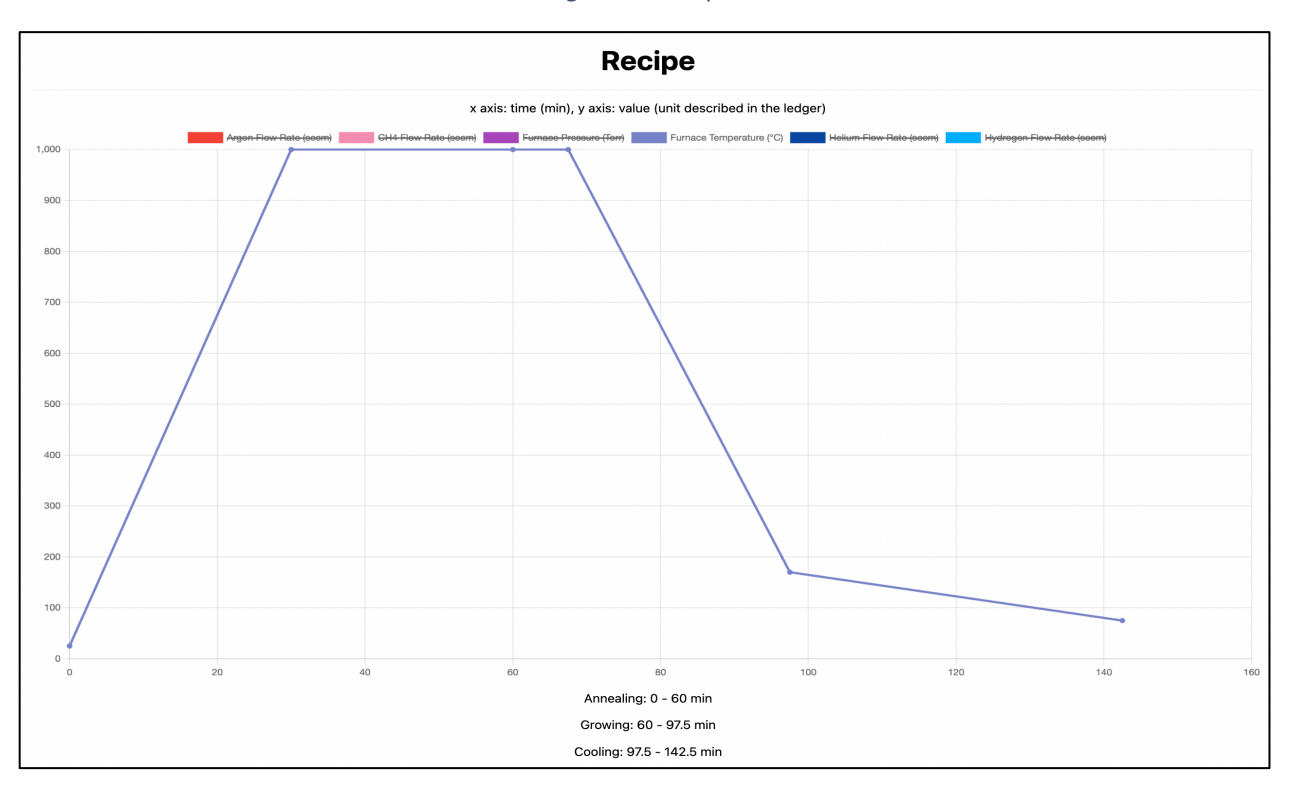

You can click on the strikethrough options to toggle the view of different data on the graph.

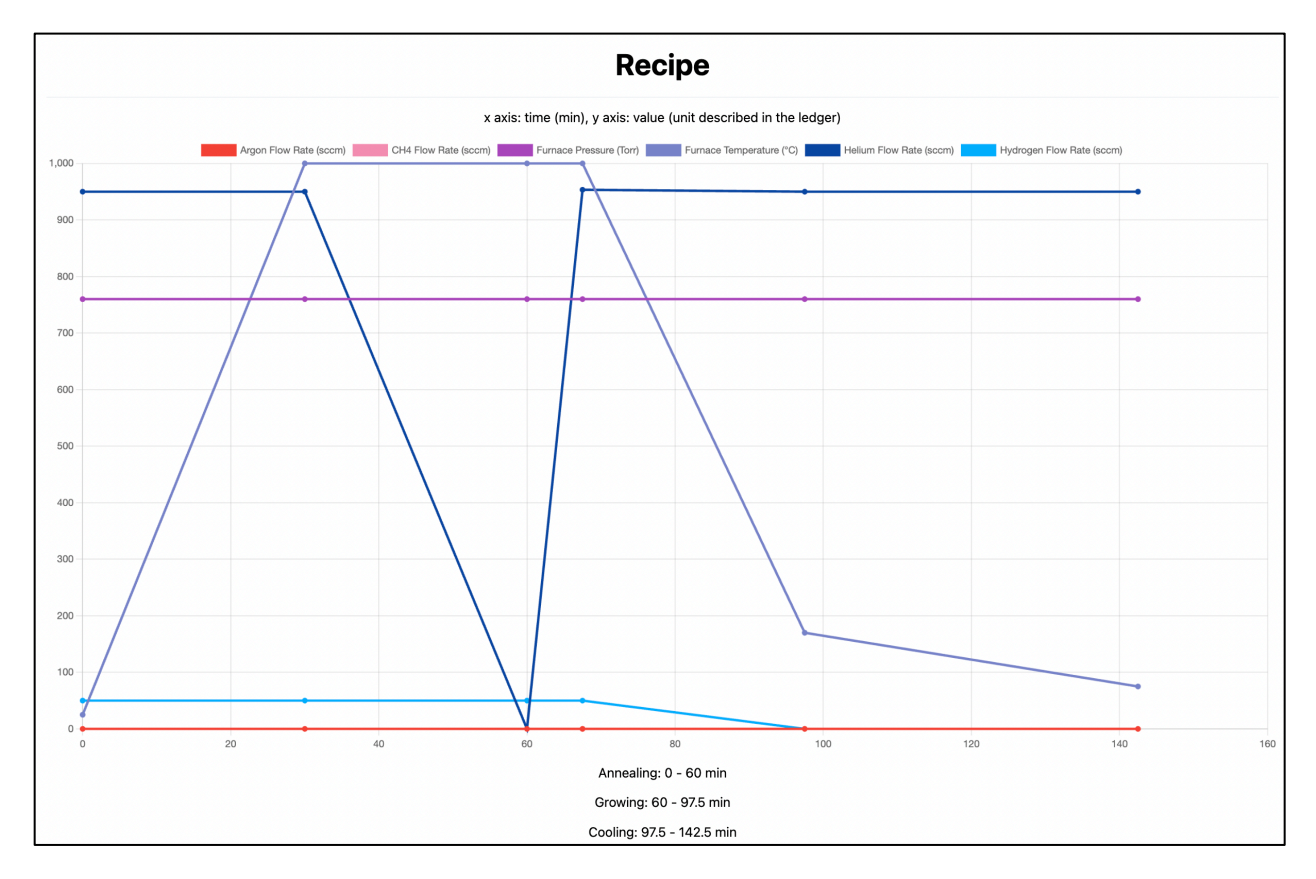

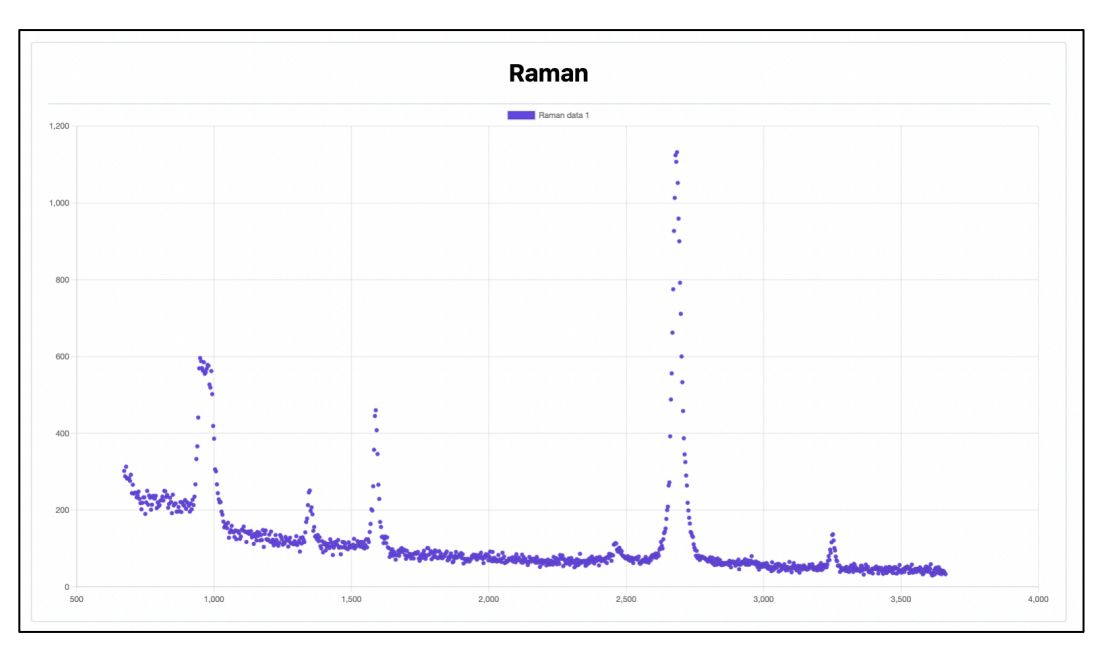

Figure 26 Raman Data

Figure 27 SEM Data

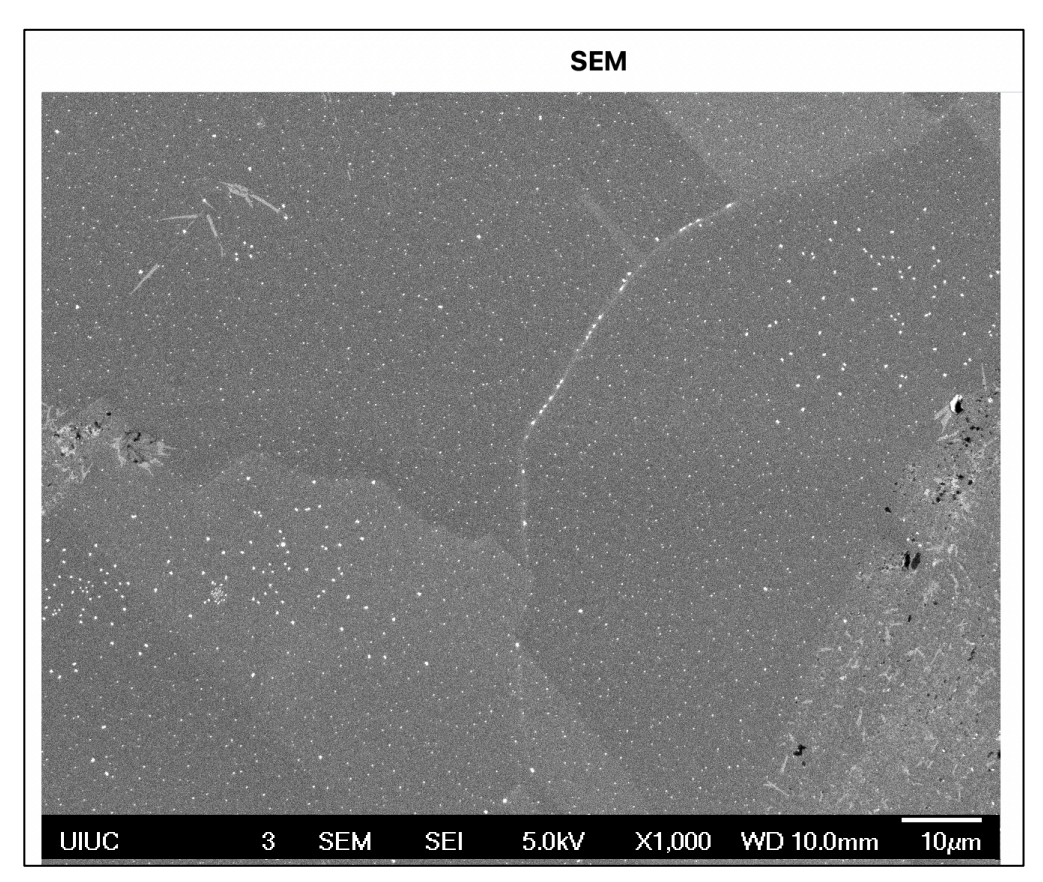